## **Print a Legal Document**

- 1. Login to https://partnerpass.krogerapps.com/
  - Note:
     Partner Pass is a secure single sign-on dashboard that allows you to access multiple Kroger applications with one ID and password.

     Partner Pass works with the Okta Verify app to allow you to verify your identity and make it less likely that someone pretending to be you can gain access to your account.

     For additional information, please see:
     Partner Pass information page

     Partner Pass information page
    - Partner Pass help page
- 2. On the Supplier Hub tile, click **Open Supplier Hub** (A).

| Partner<br>Pass          | ■ Partner Pass                                                                           | SH | ^ |
|--------------------------|------------------------------------------------------------------------------------------|----|---|
| PD<br>Home               | My Applications                                                                          |    |   |
| O<br>Users<br>()<br>Help | Supplier Hub<br>Kroger's centralized vendor manager revistem<br>Open Supplier Hub        |    |   |
|                          | Other Applications You can find additional details and information at The Kroger Co.     | ~  | l |
|                          | FAMICY<br>COMPANIES © Copyright 2021 The Kroger Co. All Rights Reserved. Privacy Policy. |    |   |

3. Click Legal Information (B).

| KROGERTECHNOLOGY Vendor Profile & U |                       | Vendor Profile & User Manager 🕋 🛇 ★ 🏟 🕺 Logged in As STEPHANIE.HOUCK@JOBAIDS.COM 🔱                                                                                                    |
|-------------------------------------|-----------------------|----------------------------------------------------------------------------------------------------|
| Ad                                  | ministration          |                                                                                                    |
| ι.                                  | General               | General                                                                                                    |
| ι.                                  | Company Profile       | Organization Name Job, LLC Dun & Bradstreet (DUNS) Number 068100193 Update Vendor Onboarding Status: Vendor Registration Pending                                                                               |
| ι.                                  | Organization          | A Hide Instructions                                                                                                    |
|                                     | Categorization        | Welcome to the Kroger Supplier Hub! Use the menu on the left to go to the desired section, or use the buttons at the top right of the screen to navigate between sections.                                     |
| В                                   | Legal Information     | If this is your first time accessing the Supplier Hub or you would like to review information on completing and maintaining your profile, please click the link to our overview and tutorials page: click here |
| Г                                   | Diversity             | If you need assistance with your DUNS number, submit your request to https://support.dnb.com/?CUST=Kroger This will take you directly to the D&B support site. For detailed instruction click here.            |
|                                     | Organization Contacts | To ensure proper routing of purchase orders, click on 'Create Order Address' in the "Remit & Order Address Book".                                                                                              |
| ι.                                  | Remit & Order Address |                                                                                                    |

## **Supplier Hub**

4. On the desired legal document, click **Print** (C).

|                                      |                                                                                                    | Back Cancel Save Ne                                      |  |
|--------------------------------------|----------------------------------------------------------------------------------------------------|----------------------------------------------------------|--|
| Company Profile                      | Organization Name Job, LLC Dun & Bradstreet (DUNS) Number 068100193                                                                 |                                                          |  |
| Organization                         | Vendor Onboarding Status Vendor Registration Pending                                                                                |                                                          |  |
| organization                         | Hide Instructions                                                                                                    |                                                          |  |
| Categorization                       | This section is to review and accept all the legal terms and attach documents. This section is to be completed by an authorized per | erson who has the authority to bind your organization to |  |
| Legal Information                    | Kroger's terms & conditions.                                                                                                    |                                                          |  |
|                                      | All documents must be in English to be considered for approval. For instructions on completing this section, click here             |                                                          |  |
| Diversity                            |                                                                                                    |                                                          |  |
| Organization Contacts                |                                                                                                    |                                                          |  |
| Remit & Order Address                | rder Address Standard Vendor Agreement                                                                                              |                                                          |  |
| Facility Address Book                |                                                                                                    |                                                          |  |
| Banking Details Version January 2020 |                                                                                                    |                                                          |  |
| Review and Submit                    |                                                                                                    |                                                          |  |
|                                      | an an habalf of itself and its dimest and indimest                                                                                  |                                                          |  |
| Assessment                           | This Standard Vendor Agreement (this "Agreement") is between The Kroger Co., an Ohio corporation                                    | on, on benan of usen and us direct and indirect          |  |

5. Scroll to the bottom of the window and click **Print** (D).

| 0 | Oracle Applications - Google Chrome                                                                                                    | -                              |                  | ×  |
|---|----------------------------------------------------------------------------------------------------|--------------------------------|------------------|----|
|   | stage-supplier.kroger.com/OA_HTML/OA.jsp?page=/xxkro/oracle/apps/pos/LegalPage/webui/XXKROLeg                                                                                                    | alPopu                         | pRN8a            | et |
|   | To confirm to us that you can access this information electronically, please verify that you were able to read this electronic<br>and that you also were able to print on paper or electronically save this page for your future reference and access or that<br>able to e-mail this disclosure and consent to an address where you will be able to print on paper or save it for your future<br>and access. | : disclo:<br>you we<br>referen | sure<br>re<br>ce | *  |
|   | By clicking the box below, you represent and warrant that (I) you are a supplier or acting under the due authorization of a<br>submit and sign information and agreements on the supplier's behalt; and (ii) any data submitted by you will be accurate<br>complete.                                                                                                    | supplie<br>and                 | r to             |    |
|   | 'I agree' button below.                                                                                                    |                                |                  |    |
|   | By checking the 'I Agree' box, I confirm that:                                                                                                    |                                |                  |    |
|   | I can access and read the agreement;                                                                                                    |                                |                  |    |
|   | I am authorized by my company to execute agreements, contracts and other supplier information on bet<br>company; and                                                                                                    | alf of m                       | ıy               |    |
|   | <ul> <li>I can print on paper the agreement or save or send the agreement to a place where I can print it, for futu<br/>and access</li> </ul>                                                                                                    | re refer                       | ence             |    |
|   |                                                                                                    |                                |                  |    |
|   | Last Revision: January 2020                                                                                                    |                                |                  |    |
|   | Vendor Response:                                                                                                    |                                | _                |    |
|   | Organization                                                                                                    |                                |                  |    |
|   | D Title:                                                                                                    |                                | _                |    |
|   | Print                                                                                                    |                                |                  | *  |

**Note:** If the document has already been agreed to and signed, the fields at the bottom will be populated with the responses.

6. Confirm your printer settings and click **Print** (E).

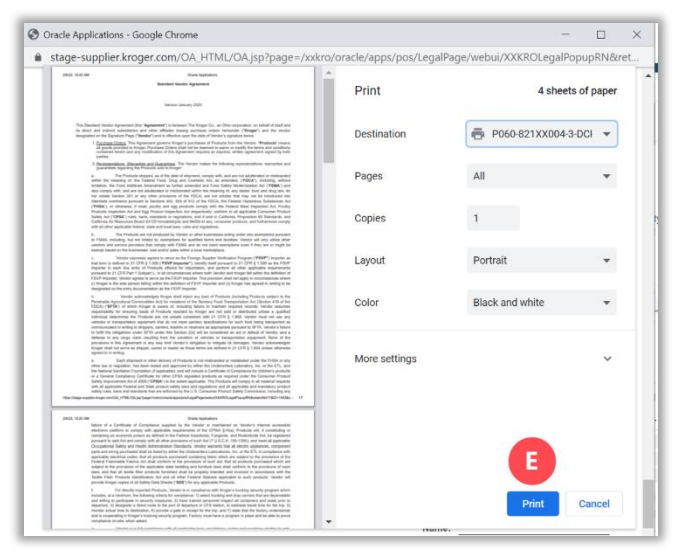